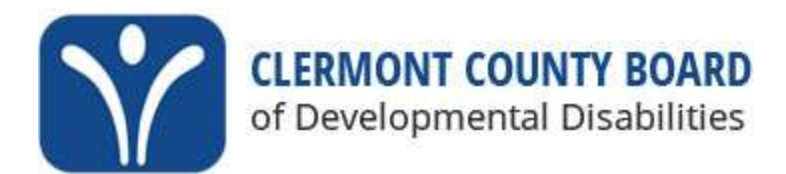

### **DODD Initial Independent Provider Application**

- 1. Go to PNM (Provider Network Management) website: <u>https://ohpnm.omes.maximus.com/OH\_PNM\_PROD/Account/Login.aspx?ReturnU</u> <u>rl=%2FOH\_PNM\_PROD%2FDefault.aspx</u>
- 2. Sign in with your OH|ID account information
- 3. Read over the agreement and if you agree, select **'YES, I HAVE READ THE AGREEMENT'.**
- 4. Select 'NEW PROVIDER'

| Select INEW PROVIL     | JER                        |                |               |         |              |        |            |
|------------------------|----------------------------|----------------|---------------|---------|--------------|--------|------------|
| 🔳 🔿 hio                | Department of<br>Medicaid  | n Provider N   | letwork Manaç | gement  | 💄 Colleen Fo | on     | () Log out |
|                        |                            | Medicaid Home  | Learning      | Contact |              |        |            |
|                        |                            | Fee Schedule   |               |         |              | ┝╴     |            |
| My Providers Account A | dministration DD Account A | Administration |               | ×       | 7 Ne         | w Prov | vider ?    |

#### 5. Select 'CLICK HERE FOR MORE APPLICATION TYPES'

| Medicaid Home Learning Contact   Fee Schedule   "Please note that you have 10 days to complete your application. After 10 days, your information will be removed and you will have to re-start the process from the beginning of the application."   Standard application   Use this application if you are applying to become a new individual, group, facility, or institutional provider to provide fee-for-service for the State Medicaid program. Ordering, Referring, Prescribin, Referring, Prescribin, Referring or Prescribing. Use this application if you are to initiate a Change of Operator for Skilled Nursing Facility or individual, group, facility, or institutional provider to provide fee-for-service for the State Medicaid program. Use this application if you are applying to become a new individual group, facility, or institutional provider to provide fee-for-service for the State Medicaid program. Use this application if you are applying to become a new individual group, facility, or institutional provider to provide fee-for-service for the State Medicaid program. Use this application if you are applying to become a new individual group, facility, or individual group, facility, or inditit facility, or individual group, facility, or individ                                                                              | Menu | Ohio                                                                                                    | Depar<br>Medic                    | tment of<br>aid                                 | n P                                                 | Provider Netw                       | ork Mana                                                                    | gement                                                                                                    |                 | <b>Colleen Foxton</b>                                                                            | () Log out          |
|----------------------------------------------------------------------------------------------------|------|----------------------------------------------------------------------------------------------------|-----------------------------------|-------------------------------------------------|-----------------------------------------------------|-------------------------------------|-----------------------------------------------------------------------------|----------------------------------------------------------------------------------------------------|-----------------|--------------------------------------------------------------------------------------------------|---------------------|
| Fee Schedule   "Please note that you have 10 days to complete your application. After 10 days, your information will be removed and you will have to re-start the process from the beginning of the application."   Standard application   Use this application if you are applying to become a new individual, group, facility, or institutional provider to provide fee-for-service for the State Medicaid program. Ordering, Referring, Prescribin, Referring, Prescribin, Referring or Prescribing. Use this option if you want to initiate a Change of Operator for Skilled Nursing Facility or individual, group, facility, or individual, group, facility, or individual, group, facility, or institutional provider to provide fee-for-service for the State Medicaid program. Use this application if you are applying to become a new individual, group, facility, or individual, group, facility, or individual, group, facility, or individual, group, facility, or individual, group, facility, or individual, group, facility, or individual, group, facility, or individual, group, facility, or individual with intellectual disabilities. Use this application if you are applying to become a new individual, group, facility, or individual, group, facility, or indity or i |      |                                                                                                    | meare                             |                                                 | Medicaid                                            | lHome Le                            | arning                                                                      | Contact                                                                                                    |                 |                                                                                                  |                     |
| "Please note that you have 10 days to complete your application. After 10 days, your<br>information will be removed and you will have to re-start the process from the<br>beginning of the application."Standard applicationUse this application if you are<br>applying to become a new<br>individual, group, facility, or<br>institutional provider to provide<br>fee-for-service for the State<br>                                                                                                    |      |                                                                                                    |                                   |                                                 | Fee Sche                                            | edule                               |                                                                             |                                                                                                    |                 |                                                                                                  |                     |
| Standard applicationOrdering, Referring, PrescribinChange of OperatorMCP Single CaseUse this application if you are<br>applying to become a new<br>individual, group, facility, or<br>institutional provide ro provide<br>fee-for-service for the State<br>Medicaid program.Use this application if you are applying<br>solely for the purpose of Ordering,<br>Referring or Prescribing.Use this option if you want to<br>initiate a Change of Operator for<br>Skilled Nursing Facility or<br>Intermediate Care Facility for<br>individuals with intellectual<br>disabilities.Use this application if you are<br>entering into a Single Case<br>agreement with a Managed<br>Care Plan.                                                                                                    |      | "Please note<br>information w<br>beginning of                                                                                                    | that you<br>vill be re<br>the app | u have 10<br>moved and<br>lication."            | <mark>days to c</mark><br>d you wi                  | complete<br>Il have to              | e your<br>o re-s                                                            | application<br>tart the pro                                                                                                   | n. Afte<br>cess | er 10 days, your<br>from the                                                                     |                     |
| Use this application if you are<br>applying to become a new<br>individual, group, facility, or<br>institutional provider to provide<br>fee-for-service for the State<br>Medicaid program.                                                                                                    |      | Standard application                                                                                                    | n                                 | Ordering, Ref                                   | erring, Pre                                         | scribin                             | Change                                                                      | of Operator                                                                                                    |                 | MCP Single Case                                                                                  | e                   |
|                                                                                                    |      | Use this application if you a<br>applying to become a new<br>individual, group, facility, c<br>institutional provider to prov<br>fee-for-service for the Stat<br>Medicaid program. | are<br>w<br>or<br>ide<br>te       | Use this applica<br>solely for the<br>Referring | tion if you are<br>purpose of Oro<br>or Prescribing | applyinç U<br>dering, init<br>g. Ir | lse this op<br>iate a Cha<br>Skilled Nu<br>ntermediat<br>individuals<br>dis | tion if you want to<br>inge of Operator fo<br>ursing Facility or<br>e Care Facility for<br>s with intellectual<br>sabilities. | r               | Use this application if you<br>entering into a Single Ca<br>agreement with a Manag<br>Care Plan. | i are<br>ase<br>ged |
| Select Select Select Select                                                                                                    |      | Select                                                                                                    |                                   |                                                 | Select                                              |                                     |                                                                             | Select                                                                                                    |                 | Select                                                                                           |                     |

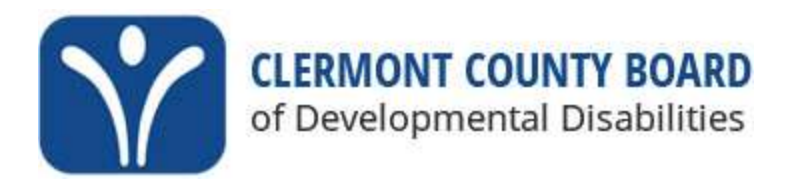

## DODD INDEPENDENT PROVIDER INITIAL APPLICATION- PROCESS

#### 6. Select 'MEDICAID WAIVER (DODD) the bottom, orange rectangle.

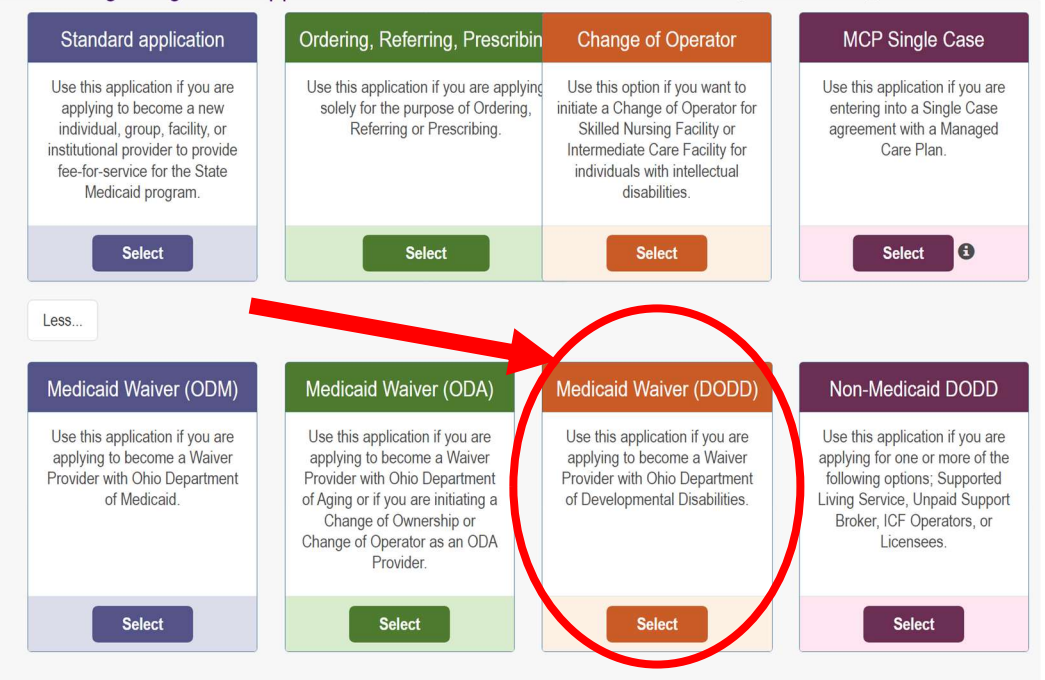

- 7. Select 'INDEPENDENT' and fill out the required fields.
  - a. Provider Type: 25- Non-Agency Personal Care Aide
  - b. Are you a nurse with a valid nursing license?
    - i. YES: STOP APPLICATION. There is a different path for certification for nurses.
    - ii. NO: Select and proceed
    - iii. Tax ID Type: SSN (Social Security Number)
    - iv. Tax ID: Put in your SSN
    - v. NPI: Enter in your NPI
    - vi. Zip Code Extension: You can go here to look up your zip code extension: <u>https://tools.usps.com/zip-code-lookup.htm?byaddress</u>
- 8. Select 'SAVE' when completed.
- 9. You will then be transferred to PSM (DODD's site) to complete the application process.
  - a. Here is where you will fill in more required fields, select services you wish to provide, upload documents, and agree with statements and disclaimers.
  - b. When all sections are completed, submit your application. If a fee is required, you will be prompted for payment.

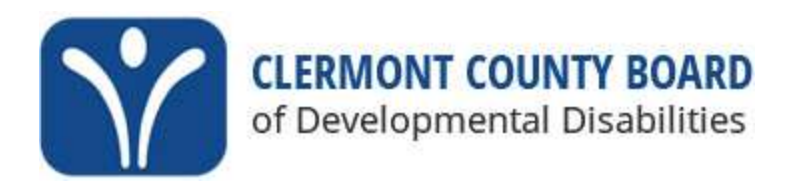

# If you cannot finish the application in all one sitting, then you need to SAVE your progress and you can return at a later date.

c. If you need to return at a later date, you can find your application following this process:

|           |                                              |          | i.     | Sign in                                                   | to PNI  | M:             |           |                          |                          |          |                   |                |                         |
|-----------|----------------------------------------------|----------|--------|-----------------------------------------------------------|---------|----------------|-----------|--------------------------|--------------------------|----------|-------------------|----------------|-------------------------|
|           |                                              |          |        | https://ohpnm.omes.maximus.com/OH_PNM_PROD/Account/Login. |         |                |           |                          |                          |          |                   |                |                         |
| I         | aspx?ReturnUrl=%2FOH_PNM_PROD%2FDefault.aspx |          |        |                                                           |         |                |           |                          |                          |          |                   |                |                         |
| ١         |                                              |          | ii.    | Agree                                                     | to agre | ement          |           |                          |                          |          |                   |                |                         |
|           |                                              |          | iii.   | Select y                                                  | your RE | G ID           |           |                          |                          |          |                   |                |                         |
| Re        | j ID                                         | Provider | Status | Provider<br>Type                                          | NPI     | Medicaid<br>ID | Specialty | DD<br>Contract<br>Number | DD<br>Facility<br>Number | Location | Effective<br>Date | Submit<br>Date | Revalidatio<br>Due Date |
|           |                                              | T        | All ~  | T                                                         | T       | T              | All ~     | T                        | T                        | T        | T                 | T              | T                       |
| <u>25</u> | <u>1016</u>                                  |          |        |                                                           |         |                |           |                          |                          |          |                   |                |                         |
|           |                                              |          |        |                                                           |         |                |           |                          |                          |          |                   |                |                         |
|           |                                              |          |        |                                                           |         |                |           |                          |                          |          |                   |                |                         |

10. Go to the center of the page and find the heading 'MANAGE APPLICATION'

- a. Go to 'Enrollment Actions and select the plus sign.
  - i. Select 'CONTINUE DIDD ENROLLMENT PROFILE UPATE'
  - ii. You will be transferred to the PSM portal

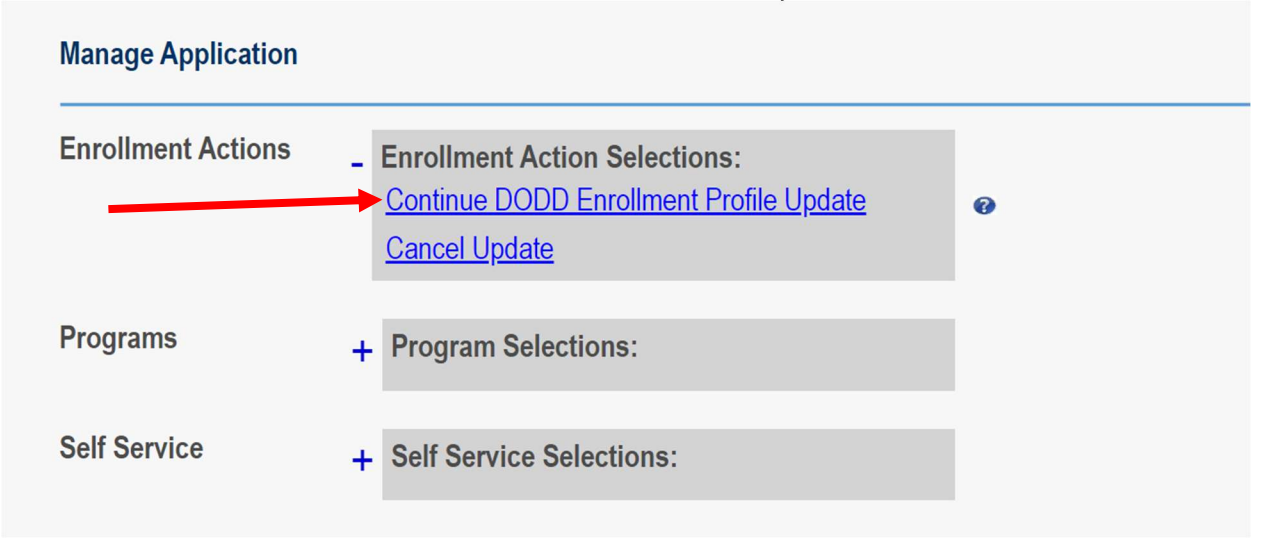

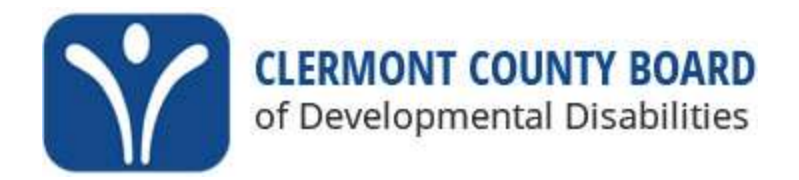

11. Select your contract number and you will be taken to your application. Complete sections you haven't finished or that you have to edit.

| Contracts                              |               |                                 |       |                   |
|----------------------------------------|---------------|---------------------------------|-------|-------------------|
| Show 10 v entries                      |               |                                 | Searc | h:                |
| Contract#   I1   Name   I1     0801636 | Provider Type | tion Status 🛛 🕴 Sanction Status | s     | Certification End |
| Showing 1 to 1 of 1 entries            |               |                                 |       | Previous 1 Next   |

12. Submit application. If a fee is required, you will be prompted for payment.

## **Application Updates**

- If DODD requires additional documents or clarification on any document you have already submitted, they will email you. They typically will want you to communicate to them through the PSM portal. A link to the communication will be sent in the email. Be sure to attend to any requests they have in a timely manner so your approval won't delay further.
- You may see the following statuses:
  - "Supplemental Application Required": This means DODD requires additional information from you and you must take action.
  - "Pending External Medicaid Approval": This is a normal part of the Independent Provider certification application process and it means the process is moving in correct direction.
- You should receive approval via email 30-45 days after you submit your application.